## WEB SERVER INTERNET INFORMATION SERVICES (IIS)

Web server adalah layanan yang paling banyak dikenal. Dengan adanya suatu web server di suatu jaringan, maka jaringan tersebut telah dapat memanfaatkan teknologi web. Program web server yang akan digunakan dan telah tersedia di windows 2000 adalah Internet Information Services (IIS). Program-program web server lain yang sering dipakai sebagai web server adalah Personal Web Server (PWS), Apache, Xitami dan lainlain.

Jika IIS telah dipasang dan telah dijalankan (start), anda bisa mencoba dengan membuka Web Browser seperti Internet Explorer dengan alamat : <u>http://localhost</u>, yang akan memunculkan layar seperti di bawah ini :

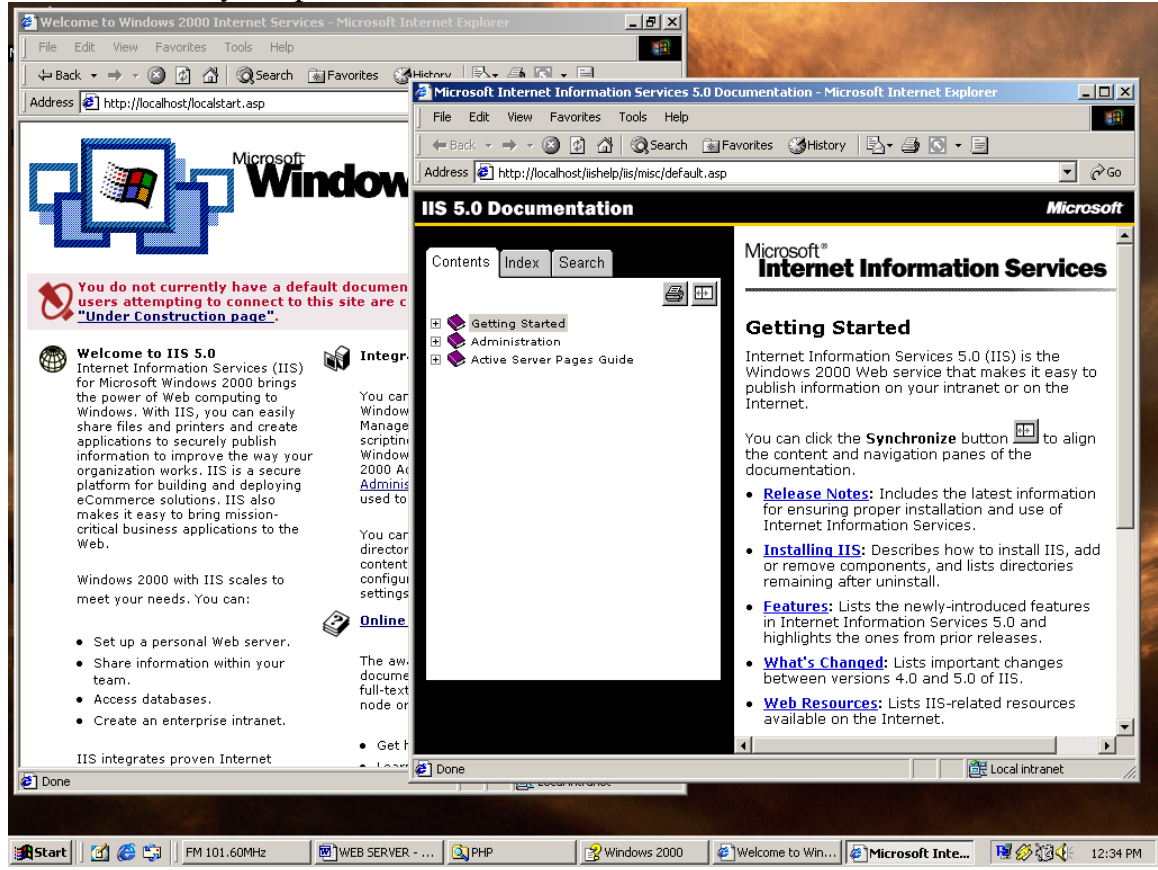

Website tersebut bisa dipanggil oleh komputer-komputer lain dengan menulis <u>http://noip</u>, contohnya <u>http://192.168.0.1</u>. Tetapi berkat adanya DNS maka website tersebut bisa dipanggil seperti alamat di internet contohnya : <u>http://server.alica.com</u> atau <u>http://www.alica.com</u> dengan syarat host tersebut telah didaftarkan di DNS Servernya.

## **MEMBUAT WEB SITE**

Untuk membuat suatu web site baru yang ditangani oleh IIS, langkah-langkahnya adalah sebagai berikut :

| 👬 Internet Information Services |                         |         |                  |         |
|---------------------------------|-------------------------|---------|------------------|---------|
| Action ⊻iew                     | 3 🖻 🚯 🗟 😫 🗦 🗸 🕨         |         |                  |         |
| Tree                            | Description             | State   | Host Header Name | IP Ad   |
| Internet Information Services   | 🔊 Default Web Site      | Running |                  | * All L |
| 🚊 🖳 * server                    | Administration Web Site | Running |                  | * All L |
| 庄 🜏 Default Web Site            | 🔊 IlmuKomputer.Com      | Running |                  | 192.1   |
| ⊕ -                             | Server                  | Running |                  | * All L |
|                                 |                         |         |                  | •       |
|                                 |                         |         |                  |         |

- Klik Start  $\rightarrow$  Programs  $\rightarrow$  Administrative Tools  $\rightarrow$  Internet Service Manager

- Buat suatu folder dan kemudian buat beberapa file html dan salah satunya bernama index.htm atau index.html sebagai file yang akan pertama kali dibuka ketika alamat tersebut dipanggil.
- Klik kanan di nama komputer anda (di gambar : server) kemudian klik kanan dan pilih New → Web Site

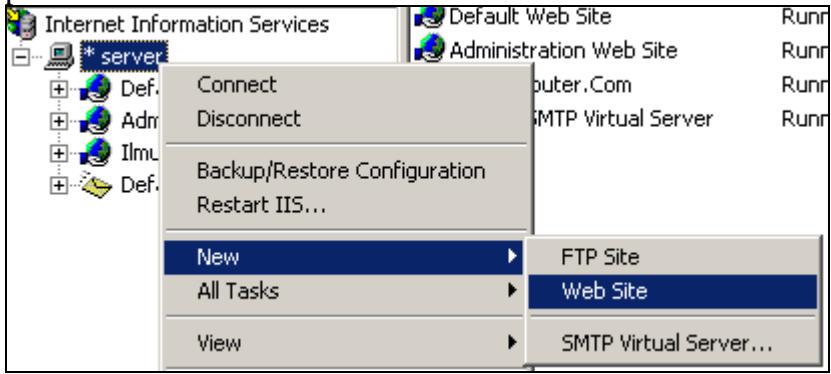

| - | Klik tombol Next di | layar pembuka | konfigurasi new | Web Site. |
|---|---------------------|---------------|-----------------|-----------|
|---|---------------------|---------------|-----------------|-----------|

| Web Site Creation Wizard |                                                                   | × |
|--------------------------|-------------------------------------------------------------------|---|
|                          | Welcome to the Web Site<br>Creation Wizard                        |   |
|                          | This wizard will help you create a new Web site on this computer. |   |
|                          | Click Next to continue.                                           |   |
|                          | < Back Next> Cancel                                               |   |

- Isi deskripsi tentang web site yang anda buat contoh : Web Site Rancah.NET. Kemudian klik tombol **Next**.

| Web Site Creation Wizard                                                             | ×      |
|--------------------------------------------------------------------------------------|--------|
| Web Site Desciption<br>Describe the Web site to help administrators identify it.     |        |
| Type a description of the Web site.<br><u>D</u> escription:<br>[Web Site Rancah.NET] |        |
| < <u>B</u> ack <u>N</u> ext >                                                        | Cancel |

- Isi IP yang akan digunakan oleh web site tersebut pada combobox IP Address. Contoh IP yang telah dibuat adalah : 192.168.0.250 dan biarkan port yang dipakai tetap 80 karena port 80 adalah port standar yang digunakan untuk layanan web server. Klik tombol Next untuk melakukan proses selanjutnya.

| Web Site Creation Wizard                                                                           | ×      |
|----------------------------------------------------------------------------------------------------|--------|
| IP Address and Port Settings<br>Specify IP address and port settings for the new Web site.         |        |
| Enter the IP address to use for this Web site:                                                     |        |
| <br>Host Header for this site: (Default: None)                                                     |        |
| SSL port this web site should use: (Default: 443) For more information, see the IIS Documentation. |        |
| < <u>B</u> ack <u>N</u> ext >                                                                      | Cancel |

- Pilih folder yang akan digunakan sebagai folder root web site dengan cara menekan tombol **Browse**. Jika folder root telah diisi, tekan tombol **Next**.

| Web Site Creation Wizard                                                                      | ×      |
|-----------------------------------------------------------------------------------------------|--------|
| Web Site Home Directory<br>The home directory is the root of your Web content subdirectories. | A.     |
| Enter the path to your home directory.                                                        |        |
| Path:                                                                                         |        |
| C:\Web Rancah                                                                                 | Browse |
| ☑ Allow anonymous access to this Web site                                                     |        |
| < <u>B</u> ack <u>Next</u> >                                                                  | Cancel |

- Atur permission untuk web site tersebut. Pilihan yang ada adalah Read, Run Scripts, Execute, Write, dan Browse. Jika telah diatur, tekan tombol **Next**.

| Web Site Creation Wizard 🗙 🗶                                                                      |
|---------------------------------------------------------------------------------------------------|
| Web Site Access Permissions<br>What access permissions do you want to set for the home directory? |
| Allow the following:                                                                              |
| ✓ Bead                                                                                            |
| Run scripts (such as ASP)                                                                         |
| Execute (such as ISAPI applications or CGI)                                                       |
| ☐ <u>W</u> rite                                                                                   |
| Browse                                                                                            |
| Click Next to complete the wizard.                                                                |
|                                                                                                   |
|                                                                                                   |
|                                                                                                   |
| < <u>B</u> ack <u>N</u> ext> Cancel                                                               |

- Kemudian akan tampil layar yang berisi konfigurasi yang telah dibuat. Klik finish jika konfigurasi telah benar.
- Klik kanan di web site yang telah dibuat dan pilih **Properties**, jika telah muncul layar property web site, pilih tab Documents.

| Directory Security HTTP Headers Custom Errors Server Extensions<br>Web Site Operators Performance ISAPI Filters Home Directory Document<br>Tenable Default Document<br>Default.htm<br>Default.asp<br>Femove<br>Enable Document Footer<br>Browse                                                                                                    | eb Site Ranca                 | ah.NET Pr                              | operties                    |        |                  |                       | ?                       |
|----------------------------------------------------------------------------------------------------|-------------------------------|----------------------------------------|-----------------------------|--------|------------------|-----------------------|-------------------------|
| Image: Constraint of the second second se | Directory Sec<br>Web Site   0 | curity perators                        | HTTP Headers<br>Performance | Custom | Errors<br>Home I | Server I<br>Directory | Extensions<br>Document: |
| Enable Document Footer                                                                                                    | Enable                        | Default D<br>Default.hti<br>Default.as | o <u>c</u> ument<br>m<br>p  |        |                  | Add<br>Remove         | ]                       |
|                                                                                                    | Enable                        | D <u>o</u> cumen                       | t Footer                    |        |                  | growse                | 1                       |
|                                                                                                    |                               | Documen                                | t Footer                    |        |                  | growse                |                         |
|                                                                                                    |                               |                                        |                             |        |                  |                       |                         |
|                                                                                                    |                               |                                        |                             |        |                  |                       |                         |
|                                                                                                    |                               |                                        |                             |        | 1                |                       |                         |

- Klik tombol Add dan kemudian isi dengan nama file yang akan dipanggil pertama ketika web site ini dipanggil kemudian tekan tombol OK.

| Add Default Document   | ×     |
|------------------------|-------|
| Default Document Name: |       |
| index.htm              |       |
|                        | Canad |
|                        |       |

- Dokumen yang tidak diperlukan boleh dihapus.
- Jika telah selesai tekan tombol OK.
- Langkah terakhir adalah mengetes apakah telah jalan dengan benar atau belum dengan cara memanggilnya di web browser dengan alamat <u>http://www.rancah.net</u> atau <u>http://192.168.0.250</u>.

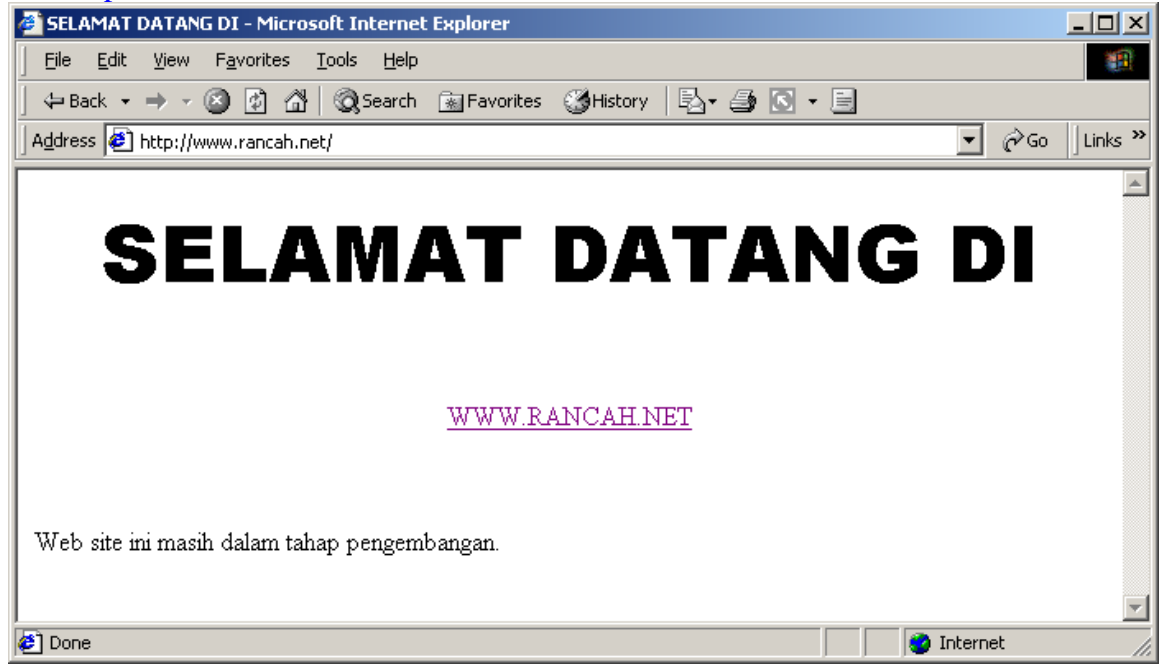

Jika dengan menggunakan <u>http://www.rancah.net</u> tidak muncul tetapi dengan <u>http://192.168.0.250</u> berjalan dengan baik berarti DNS <u>www.rancah.net</u> masih salah.